The 31st Annual Meeting of the Japanese Society of Pharmaceutical Health Care and Sciences

# 第31回日本医療薬学会年会

# ライブ配信 視聴マニンアレレン ~米米志向で医療薬学を俯瞰する~

# Web開催配信サイトへのログイン

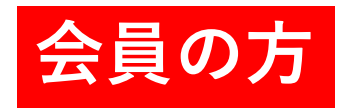

参加登録いただいた「会員の方」は、ホームページ 「Web開催配信サイト視聴に関するご案内」の 下記いずれかのボタンよりログインしてください。

> 事前参加登録された 会員の方のログインはこちら

> 直前・当日参加登録された 会員の方のログインはこちら

ログインID/パスワード: 日本医療薬学会会員専用サイトへのログインID/PW

※ID、パスワードを忘れた方は、それぞれの画面下から問合せください。

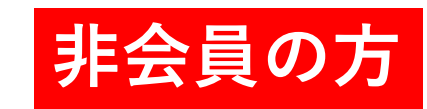

参加登録いただいた「非会員の方」は、 参加登録時に個別のマイページURLが発行され、 登録時のメールアドレス宛に通知されています。 URLをクリックしてログインしてください。 共通の入口はありません。

ログインID:参加登録時のメールアドレス パスワード:入力なし

#### 【重要】

マイページURLは「10月5日(火)」に 参加登録サポートデスクより再送いたします。 メールアドレスの不備等で届かない方は、 お早めに(31jsphcs@reg-convention.com)へ ご連絡ください。

🗞 JCS日本コンペンションサービス株式会社

コンテンツ

## コンテンツのご説明

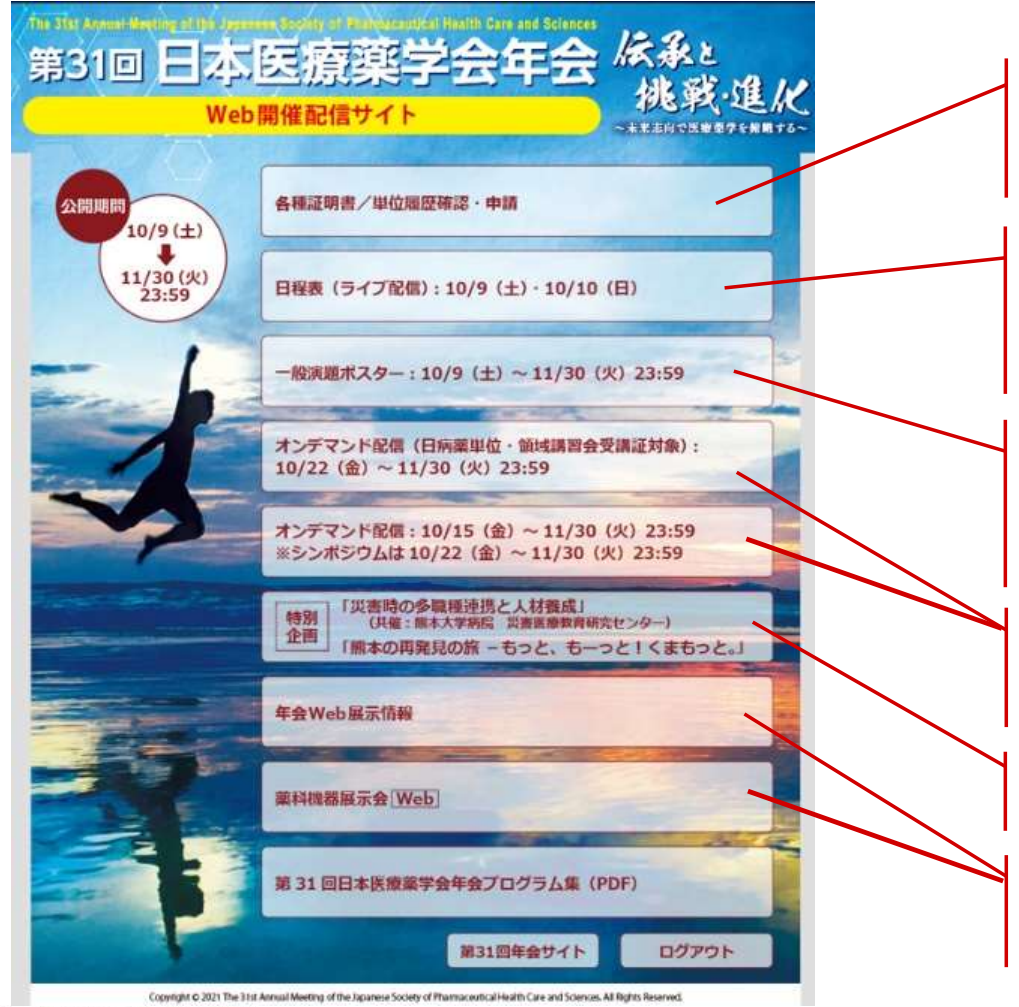

領収書・参加証明書のダウンロード 視聴履歴の確認、日病薬単位キーワード回答・申請 専門領域講習会受講証ダウンロード

日程表よりライブ配信を視聴される会場のセッション名をク リックして視聴ください。ライブ配信視聴画面下に、同会場 で行われるセッション抄録本文を掲載しています。

ー般演題ポスターを閲覧いただけます。質問は画面右上 「Q&A」をクリックして、画面下のスペースにテキスト入力 にて投稿してください。

オンデマンド配信は、単位申請されない方のため、配信動画 を2種類に分けて用意します。選択して視聴してください。

特別企画を是非ご覧ください。

本年会web展示/薬科機器展示会(Web)をご案内しています。この機会にぜひ最新医療情報をご覧ください。

🔧 JCS日本コンベンションサービス株式会社

![](_page_3_Picture_0.jpeg)

### 単位申請方法

![](_page_3_Picture_2.jpeg)

領収書・参加証明書のダウンロード 視聴履歴の確認、日病薬単位キーワード回答・申請 専門領域講習会受講証ダウンロード

뢌 JCS日本コンペンションサービス株式会社

![](_page_4_Picture_0.jpeg)

## 単位申請方法

![](_page_4_Figure_2.jpeg)

🔧 JCS日本コンベンションサービス株式会社

※ページレイアウトはイメージです。

![](_page_5_Picture_0.jpeg)

# ライブ配信視聴方法

![](_page_5_Picture_2.jpeg)

### 日程表(ライブ配信)ボタンをクリックします。

日程表よりライブ配信を視聴される会場のセッション名をク リックして視聴ください。ライブ配信視聴画面下に、同会場 で行われるセッション抄録本文を掲載しています。

![](_page_6_Figure_0.jpeg)

🗞 JCS 日本コンベンションサービス株式会社

※ページレイアウトはイメージです。

![](_page_7_Picture_0.jpeg)

# ライブ配信視聴方法

![](_page_7_Figure_2.jpeg)

🗞 JCS日本コンベンションサービス株式会社

※ページレイアウトはイメージです。

![](_page_8_Picture_0.jpeg)

# ライブ配信視聴方法

![](_page_8_Figure_2.jpeg)

₰CS日本コンペンションサービス株式会社

ポスター発表

![](_page_9_Picture_1.jpeg)

![](_page_9_Picture_2.jpeg)

ー般演題ポスターを閲覧いただけます。質問は画面右上 「Q&A」をクリックして、画面下のスペースにテキスト入力 にて投稿してください。

![](_page_10_Picture_0.jpeg)

🔧 JCS 日本コンベンションサービス株式会社

![](_page_11_Picture_0.jpeg)

#### 画面上では、ポスターモードまたはスライドモードで閲覧いただけます。

表示方法は自由に切り替え可能です。

<画面イメージ:ポスターモード> 登録されたスライドが、画面に一覧として表示されます。 スライドをクリックすると、選択したスライドが大きく表示され スライドモードに切り替わります。

![](_page_11_Picture_4.jpeg)

<画面イメージ:スライドモード> 登録されたスライドが1枚ずつ表示されます。 またデータ登録時にスライドノートに説明文を記載している場合は その内容が表示されます。

![](_page_11_Picture_6.jpeg)

![](_page_12_Picture_0.jpeg)

※ページレイアウトはイメージです。

🔧 JCS 日本コンベンションサービス株式会社

ポスター発表

### ポスター閲覧・質問方法

![](_page_13_Figure_2.jpeg)

※ページレイアウトはイメージです。

🔧 JCS日本コンベンションサービス株式会社

![](_page_14_Picture_0.jpeg)

※ページレイアウトはイメージです。

🔧 JCS日本コンペンションサービス株式会社

![](_page_15_Picture_0.jpeg)

#### 質問方法 Inquiry 参加者 1 (XXXX病院) 2020/5/21 21:30:45 ? ..... P01-06 演者 (○○薬局) ノートコメントです。スライド2枚目 回答内容...回答内容...回答内容...回答内容...回答内容...回答内容...回答内容...回答内容... 2020/5/21 22:15:30 ..... 参加者 1 (XXXX病院) 2020/5/21 21:30:45 演者 (○○薬局) 回答内容...回答内容...回答内容...回答内容...回答内容...回答内容...回答内容...回答内容... 2020/5/21 22:15:30 • ...... 参加者 2 (△△大学) 2020/5/21 21:30:45 演者 (○○薬局) 回答内容...回答内容...回答内容...回答内容...回答内容...回答内容...回答内容... 2020/5/21 22:15:30 ...... 参加者 3 (〇〇薬局) こちらに質問を入力してください。 質問

※ページレイアウトはイメージです。

🔧 JCS 日本コンベンションサービス株式会社